## SBIレミット送金方法

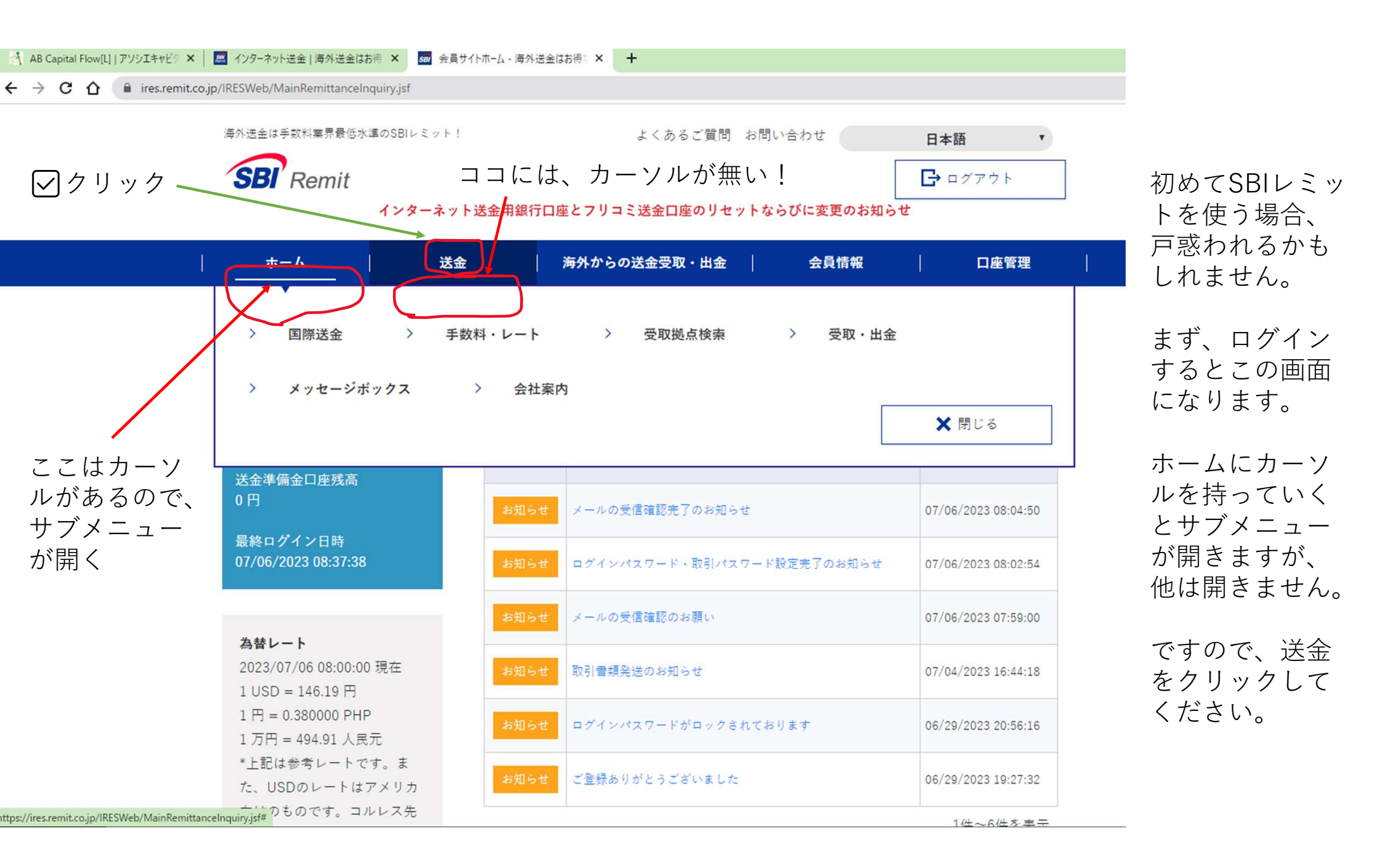

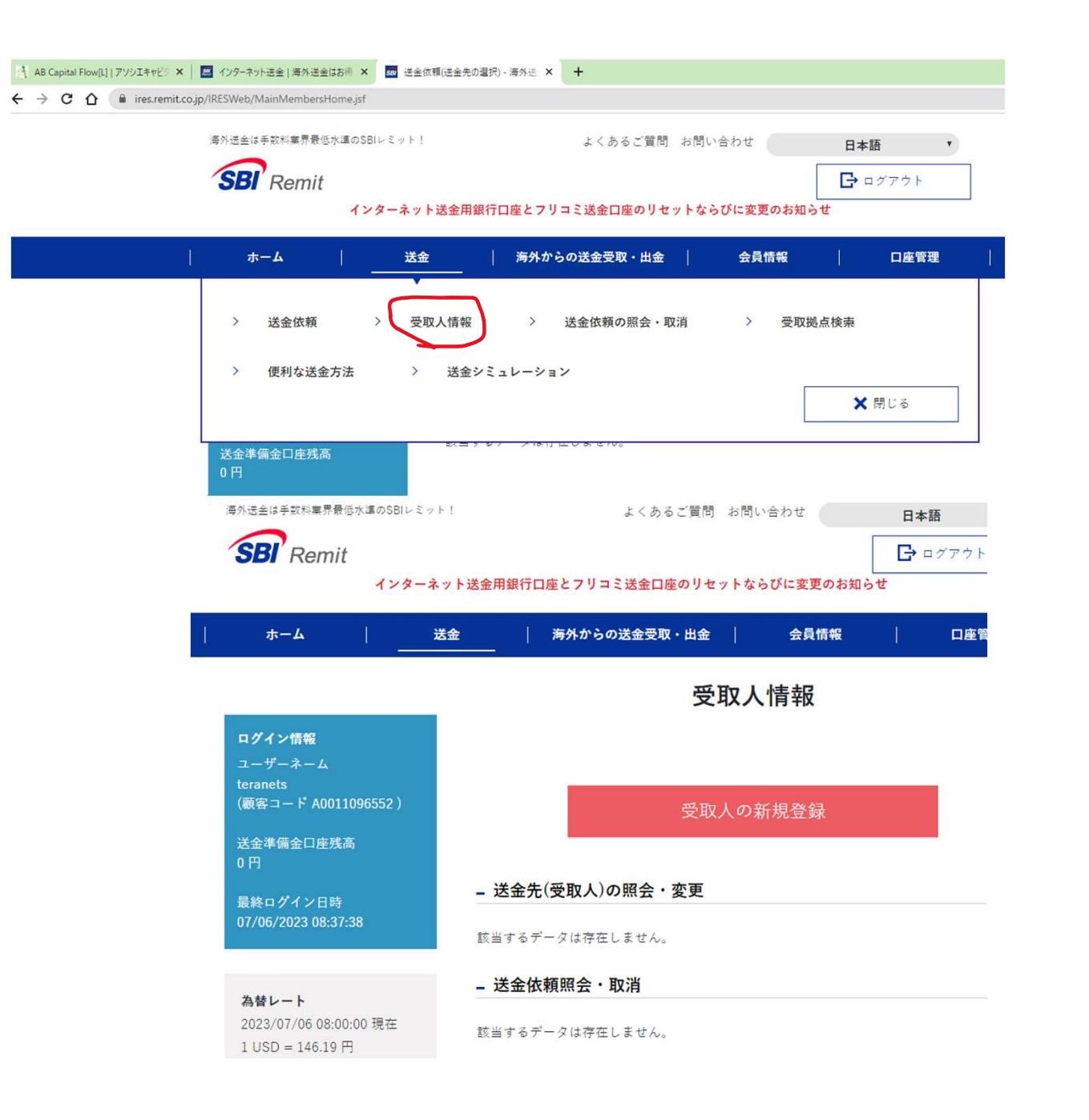

カーソルが送金の下に移動し、サブメ ニューが開きました。

受取人情報をクリックしましょう

## 受取人の新規登録をクリックします。

| ログイン情報<br>ユーザーネーム<br>teranets                                                                                                    |                          | 受取人新規登録                    | 受取人住所<br>丁目 / 番 / 号 / 部屋番号<br>* | Units 1210-1212: 12th F. PSE Tower        | 送金先銀行名 🍨                                                                                                    | METROBANK  マ<br>旅行ると口道番号・名義などの情報を透明透りに正しく入力してく<br>ださい。           |  |
|----------------------------------------------------------------------------------------------------|--------------------------|----------------------------|---------------------------------|-------------------------------------------|----------------------------------------------------------------------------------------------------|------------------------------------------------------------------|--|
| <ul> <li>(観査コード AUGLIG90332)</li> <li>送金準備金口座残高</li> <li>0円</li> <li>最終ログイン日時</li> <li>07/06/2023 10:17:11</li> </ul>                                                                                   | – 送金先<br>送金先国名 ●         | PHILIPPINES Y              | 市/区/郡/町/村*                      | 5th Ave.cor.28th St. BGC                  | 送金先口座番号 🍨                                                                                                    | ロ屋信頼に減りがあった場合、送金エラー、第三者口屋現に送金されてしよう可能性があります。<br>641-3-64100525-9 |  |
| A装レート<br>2023/07/06 09:00:00 現在<br>1 USD = 146.19 円<br>1 万円 = 494.91 人民元<br>*上記は参考レートです。ま<br>た、USDのレートはアメリカ<br>向けのものです。コルレス先<br>が送金先国毎に定めています<br>ので、具体的なレートの確認<br>は送金シミュレーションで送<br>金先国名を選び、ご確認くだ<br>さい。 | 受取通貨 •                   | РНР т                      | 国/省/州。                          | Taguig City: Philippines                  | 送金先銀行コード                                                                                                    | 63116                                                            |  |
|                                                                                                    | 送金方法 *                   | BANK DIRECT BD-TRG-I       | 電話番号 。                          | 63288987549<br>国番号は入れないでください。             | BIC8                                                                                                    |                                                                  |  |
|                                                                                                    | _ 受取人                    |                            | メールアドレス(任意)                     | j                                         | フリコミ送金                                                                                                    |                                                                  |  |
|                                                                                                    | 受取人法人区分                  | ☑ 法人として登録する                | メールアドレス(確認)                     |                                           | <ul> <li>利用する</li> <li>みずは通行</li> <li>フリコミ送金を</li> <li>フリコミ送金とは?</li> <li>りそな銀行</li> </ul>                                                                                   | ● 利用する<br>● みず頃銀行<br>○ りそな銀行                                     |  |
| 1 <b>回あたり海外送金上限額</b><br>1,000,000 円<br>*実際の送金上限額は送金先国                                                                                                    | First Name/名(ローマ<br>字) ● | ABCAPITAL                  | 送金受取人。                          | 取引先 1                                     | Remit Card                                                                                                    | ○利用しない                                                           |  |
|                                                                                                    | Last Name/姓(ローマ<br>字) •  | SECURITIES INC             | 送金理由。                           | 許金・自己資金の移転 ▼<br>□ 「商品代金等の支払い」を目的とした送金に関して | <ul> <li>●利用する         <ul> <li>●利用する</li> <li>●利用しない</li> </ul> </li> <li>送金理由が毎回異なる場合は、フリコミ送金およびRemit Cardをご登録いただけません。その場合、お手数ですがフリコミ送金およびRemit Cardの登録をしないで、毎回</li> </ul> |                                                                  |  |
|                                                                                                    | Last Name2/姓2(ロー<br>マ字)  |                            | 受取人ID TYPE *                    | National ID Card.                         | 正しい送金理由をご入力                                                                                                    | カのうえ、送金依頼の手続きをお願いします。<br>やテロ資金供与の防止が、国际送金事業者に求められており             |  |
|                                                                                                    |                          |                            | 受取人ID NUMBER ●                  | 123456789                                 | ます。 地上の行告が2004の単位は参加に広、 大台広号の広市に占ってものであるが<br>を確認させていただきますので、送金受取人、送金理由を正確にご入力くださ<br>い。                                                                                       |                                                                  |  |
|                                                                                                    | 国籍                       | 国籍と生まれた国が進う場合は下記も選択してください。 | 受取人ID 発行国                       |                                           |                                                                                                    |                                                                  |  |
|                                                                                                    | 出生国                      |                            | NATIONAL ID                     |                                           |                                                                                                    |                                                                  |  |
|                                                                                                    | 性别                       | 〇 男   〇 女      clear       | - 銀行受取用登録情報                     |                                           |                                                                                                    |                                                                  |  |
|                                                                                                    | 生年月日(月/日/年)              | 月日年                        | 送金先銀行名。                         | METROBANK                                 |                                                                                                    |                                                                  |  |

ユーサ terand (顧客 送金4 0円 最終F 07/06

受取人新規登録を https://assosie.com/a b-capital-flow/ のデポジットの表に 従って、入力していき ます。 注 法人としてに☑

受取人ID TYPE 受取人 NUMBER は共にそのまま 入力ください。

次回送金の為に、レ ミットカードを利用す るにしておくと便利で す。

入力終りましたら、次 へをクリック

| #-L                                                                                         | 送金    | 海外からの送金受     | 取・出金            | 会員情報  | 口座管理         |  |  |  |  |
|---------------------------------------------------------------------------------------------|-------|--------------|-----------------|-------|--------------|--|--|--|--|
|                                                                                             |       |              |                 |       | >入力 >確認 > 完了 |  |  |  |  |
| ロ <b>グイン情報</b><br>ユーザーネーム<br>teranets                                                       |       | 受取人新規登録      |                 |       |              |  |  |  |  |
| (顧客コード A0011096552)                                                                         | _ 送金约 | - 送金先名       |                 |       |              |  |  |  |  |
| 送金準備金口座残高<br>0 円                                                                            | 送金先名  | Ğ *          | ABCAPITAL_BD-F  | PHL   |              |  |  |  |  |
| ■終ロクイン日時<br>07/06/2023 10:17:11                                                             |       |              |                 |       |              |  |  |  |  |
|                                                                                             | - 送金分 | £            |                 |       |              |  |  |  |  |
| <b>為替レート</b><br>2023/07/06 10:00:00 現在<br>1 USD = 146.19 円                                  | 送金先国  | 司名 *         | PHILIPPINES     |       |              |  |  |  |  |
| 1 円 = 0.384200 PHP<br>1 万円 = 494.91 人民元<br>*上記は参考レートです。ま<br>た、USDのレートはアメリカ<br>向けのものです。コルレス先 | 受取通貨  | í *          | РНР             |       |              |  |  |  |  |
| が送金先国毎に定めています<br>ので、具体的なレートの確認<br>は送金シミュレーションで送<br>金先国名を選び、ご確認くだ                            | 送金方法  | <b>t</b> . * | BANK DIRECT BD- | rrg-i |              |  |  |  |  |

## ・画面変って送金先名 を入力と出るので、 そのままで良ければ、 ー番下の登録で完了 になります。